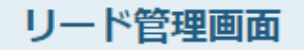

|     | 検索し                  | たいキーワー | ドを入力してくた                                 | <u> </u> ざさい             |              | 検索          | 詳細検索 🗸        |  |
|-----|----------------------|--------|------------------------------------------|--------------------------|--------------|-------------|---------------|--|
|     | チーム設定:               | 全社     | ~                                        | 表示ユーザー設定 期間: ロー ロー ロー ロー |              |             | 表示項目設定        |  |
|     | 該当件数: 20 件 csvダウンロード |        | リスト作成カンバ                                 | ン表示                      |              | 表示件数 100 🗸  |               |  |
| Ξ   | メール<br>配信停止 🍾        | 次回対    | 协议 化 化 化 化 化 化 化 化 化 化 化 化 化 化 化 化 化 化 化 | 企業名 🛟                    | アプローチリスト名称 💲 | 最終アプローチ結果 🛟 | 資料請求/状況・レベル 💲 |  |
|     |                      |        |                                          |                          |              | 配信済み        | -             |  |
|     |                      |        |                                          |                          |              | 配信済み        | -             |  |
|     |                      |        |                                          | サンプル08株式会社               | サンプルデータ1     |             | -             |  |
| ~   |                      |        |                                          | サンプル07株式会社               | サンプルデータ1     |             | -             |  |
| г., |                      |        |                                          | サンプル06株式会社               | サンプルデータ1     |             | -             |  |

## ~リード管理画面の表示項目をカスタマイズする方法~

最終更新日:2022年5月25日

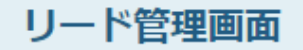

|    | 検索し                      | たいキーワー               | ドを入力してくた | <i>É</i> さい  |          | 検索           |      |             | 詳細検索 ∨ |       |  |
|----|--------------------------|----------------------|----------|--------------|----------|--------------|------|-------------|--------|-------|--|
|    |                          |                      |          |              |          |              |      |             | 1      |       |  |
|    | チーム設定:                   | 全社                   | ~        | 表示ユーザー設定     | 期間:      |              |      |             | 表示項目設定 | Ռոյ   |  |
|    | 該当件数                     | 該当件数: 20 件 csvダウンロード |          | リスト作成 カンバン表示 |          |              |      | 表示件数 100    | ~      |       |  |
| =  | メール<br>配信停止 <sup>×</sup> | メール 、 次回対応日時 🗘       |          | 企業名 🛟        | アプローチリ   | アプローチリスト名称 💲 |      | 最終アプローチ結果 🛟 |        | レベル ≎ |  |
|    |                          |                      |          |              |          |              | 配信済み |             | -      |       |  |
| 73 |                          |                      |          |              | 1000     |              | 配信済み |             | -      |       |  |
|    |                          |                      |          | サンプル08株式会社   | サンプルデータ1 |              |      |             | -      |       |  |
|    |                          |                      |          | サンプル07株式会社   | サンプルデータ1 | サンプルデータ1     |      |             | -      |       |  |
| _  |                          |                      |          | サンプル06株式会社   | サンプルデータ1 |              |      |             | -      |       |  |

表示項目というのは、個々の項目名のことを指します。 次回対応日、企業名、アプローチリスト名称等です。

①表示の設定を変更するには、「表示項目設定」をクリックします。

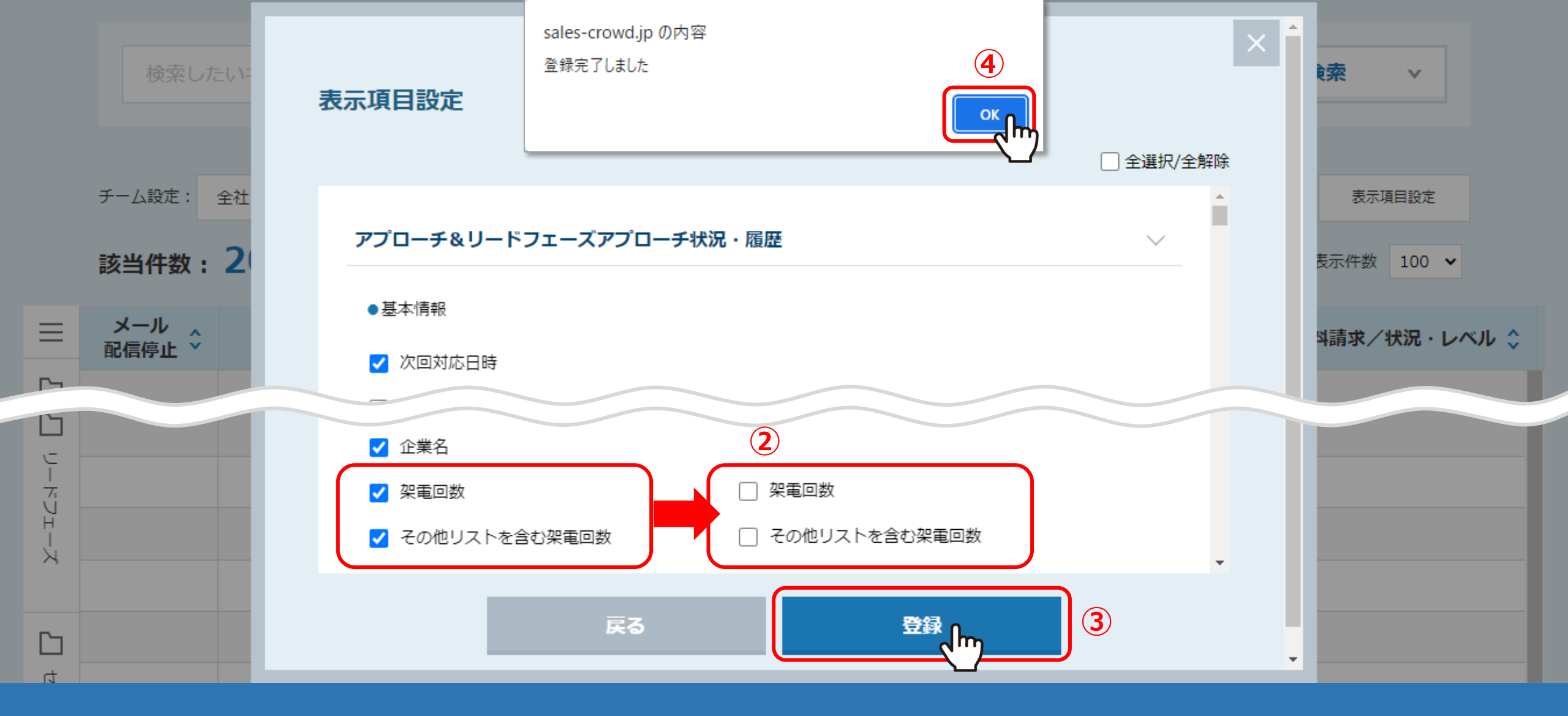

表示項目設定が開きます。チェックが入ってるものが、現在表示項目に表示されています。

②例えば、架電回数などは表示不要という場合は、チェックを外して、③「登録」をクリックします。 ④メッセージが表示されますので、「OK」をクリックすると登録完了です。

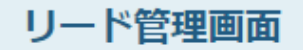

|             | ;   | 検索したいキーワード | を入力して、   | ください  |          |       | 検索 → 詳細検索 → |           |         |            |     |
|-------------|-----|------------|----------|-------|----------|-------|-------------|-----------|---------|------------|-----|
|             | チーム | 設定: 全社     |          | ✓ 表示  | ユーザー設定   | 期間:   | • ~         |           |         | 表示項目設定     |     |
|             | 該当  | 件数:20 件    | CSVダウンロ・ | -F U) | スト作成 カン  | ンバン表示 |             |           |         | 表示件数 100 🗸 |     |
| =           | 称 🗘 | 最終アプローチ結   | 果 🗘      | 資料請求/ | 状況・レベル 🛟 | 資料請求  | /ステータス 💲    | アポイント/ステー | タス 💲    | メール回数 🛟    | その  |
| <u>_</u>    |     | 配信済み       |          | -     |          | -     |             | アポイント取得   | <b></b> |            | 0   |
| ∣<br>⊼<br>J |     | 配信済み       |          | -     |          | -     |             | 架電回数 💲    | その他リ    | ストを含む架電回数  | ₹ ≎ |
| י<br>אָ     |     |            |          | -     |          | -     | L           |           |         |            |     |
| 5           |     |            |          | -     |          | -     |             | -         | 0       |            | 0   |

設定前までは、アポイント/ステータスの次に架電回数が表示されていましたが、 設定後は非表示になっています。